## 住民税徴収税額変更手順のご案内

※必ず、6月分給与計算前に作業を行ってください。 ※作業前にバックアップをお取りください。

個人情報マスタの変更

初期設定 ⇒ 個人情報マスタ 給与カレンダー ⇒ 住民税特別徴収税額 改定

今年6月から翌年5月に徴収する住民税の設定を行います。

- 1. 職員の[コード]入力 または 左側の職員一覧より職員を選択します。
- 2. 「税関係情報」タブをクリックします。
- 3. [適用開始年月日]を入力し、Enter を押下します。日付は該当年の6月1日で入力します。

### ▼ 項目の説明

| 項目名  | 説明                                          |
|------|---------------------------------------------|
| 簡易設定 | 6月、7月以降の金額を入力。通常はこちらで設定を行います。               |
| 月別設定 | 月毎に金額を入力できます。月毎に異なる住民税を登録したい場合はこちらで設定を行います。 |

#### < 簡易設定の場合>

▼ 項目の説明

| 項目名  | 説 明                  |
|------|----------------------|
| 6月   | 6月納付額を入力します。         |
| 7月以降 | 7月~翌年5月までの納付額を入力します。 |

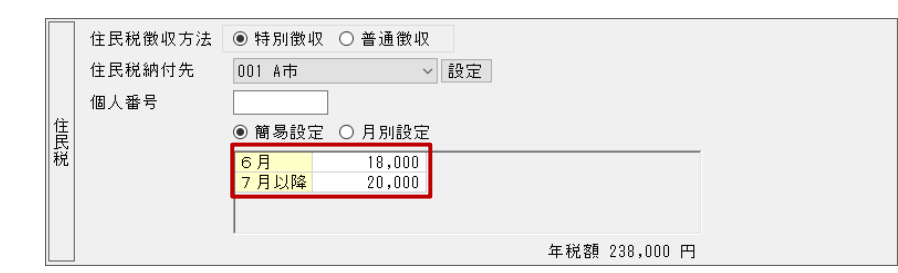

### < 月別設定の場合>

- ①「簡易設定」から「月別設定」に切り替える場合、「月別設定」を選択します。
- ② 各月の納付額を入力します。

同額を入力したい場合、複写を使用して選択した月以降に複写が可能です。

例) 7月から翌5月までの納付額が同じ場合

7月の納付額を入力後、 複写 をクリックします。確認メッセージが表示されるため はい(Y) を選択します。 翌年5月まで金額が複写されます。

|    | 住民税徴収方法                                 | ● 特別徴収 〇日                                     | 普通徴収                                      | -                    |          |                  |            |         |
|----|-----------------------------------------|-----------------------------------------------|-------------------------------------------|----------------------|----------|------------------|------------|---------|
|    | <sup>13</sup> 「月別設定」<br><sup>個人番号</sup> | を選択します。                                       |                                           | 定                    |          | 選択した             | 月以降に同じ金額を複 | 夏写できます。 |
| 住民 |                                         | ○ 簡易設定 ⊙ .                                    | 月別設定                                      |                      | _        |                  |            |         |
| 柷  |                                         | <mark>6月</mark> 14,5<br><mark>7月  13,0</mark> | 00 10月<br>00 11月                          | 13,000 2<br>13,000 < | 2月<br>3月 | 13,000<br>13,000 | 複写         |         |
|    |                                         | <mark>8月</mark> 13,0<br><mark>9月</mark> 13,0  | 00 <mark>12月</mark><br>00 <mark>1月</mark> | 13,000 4<br>13,000 ( | 4月<br>5月 | 13,000<br>13,000 |            |         |
|    |                                         |                                               |                                           | ź                    | ∓税額      | 157,500 円        |            |         |

6. 入力を終えたら 登録[F1] をクリックします。

7. 住民税徴収している職員分、1~6の作業を繰り返し行います。

操作は以上です。ご不明な点等ございましたら、お問い合わせください。

# FAQ(よくあるお問い合わせ)

納付先を変更したい

住所変更等で納付先が変更になった場合、[住民税納付先一覧]より変更を行ってください。 [住民税納付先一覧]プルダウンメニューより該当の市区町村を選択し、 登録[F1] をクリックします。

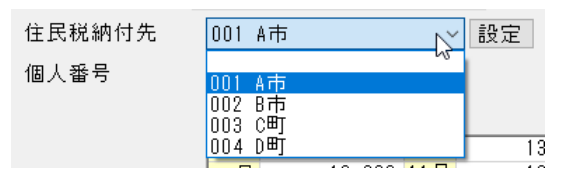

### <一覧に該当する市区町村がない場合>

『市町村マスタ』画面より、新規登録が必要です。

1. [住民税納付先一覧]横の 設定 をクリックします。

2. 『市町村マスタ』画面が表示されますので、追加したい市区町村の登録を行います。

### ▼ 項目の説明(\*は必須項目です)

| 項目名     | 説明                                                 |
|---------|----------------------------------------------------|
| 市町村コード* | 任意のコードを入力し、Enter を押下します。<br>※既に使用されているコードは使用できません。 |
| 市町村名*   | 市町村名を入力します。                                        |

※以降の項目は任意です。必要に応じて入力を行ってください。

## 3. 入力を終えたら 登録[F1] をクリックします。

| 住民税納付先<br>個人番号 | 001 A市<br>001 A市<br>002 R市 | ホ 市 市 村 マ ス タ                                                                                                    |
|----------------|----------------------------|----------------------------------------------------------------------------------------------------|
|                |                            | 市町村コード* □ 市町村名* 目活体コート 指定番号 郵便番号 二                                                                                                    |
|                |                            | 担当係名       コート*◇     市町村名     自治体コート*◇     指定番号     郵便番号       1     001     A市     1235       2     002     B市     3       3     003     С町     4 |
|                |                            |                                                                                                    |
|                |                            |                                                                                                    |

| 給与計算画面のお知らせに黄色の枠が表示されている                                                                                              |
|----------------------------------------------------------------------------------------------------|
| 給与計算画面では <mark>お知らせ</mark> に黄色の枠で囲まれ、強調表示されることがあります。<br>給与計算に関わるお知らせを表示しているため、 <mark>お知らせ</mark> をクリックし内容の確認を行ってください。 |
| ※ 給与入力(個人別) -覧へ お知らせ 修正 再集計 登録[F1] 前條[F4] 印刷[F9] 終了[F3]                                                               |
|                                                                                                    |
| 『給与入力(お知らせ)』画面内の「内容を確認しました」のチェックボックスを ON にすることで、 お知らせ ボタンの強調表示<br>を止めることができます。確認用にご利用ください。                            |
| ✓ 給与入力(お知らせ)                                                                                                    |
|                                                                                                    |
| 6月から住民税が変わります。<br>修正はお済みですか?         個人情報マスタの修正         確認・修正                                                         |
|                                                                                                    |
|                                                                                                    |
|                                                                                                    |
|                                                                                                    |
|                                                                                                    |
|                                                                                                    |
|                                                                                                    |
|                                                                                                    |
|                                                                                                    |
|                                                                                                    |
|                                                                                                    |
|                                                                                                    |
|                                                                                                    |
|                                                                                                    |
|                                                                                                    |
|                                                                                                    |
|                                                                                                    |